## Official mail activation & LMS Login...

For official mail request...

(for students who get I.D. and still don't get official mail...for LMS access)

kindly check these PHOTOS to send the request

The **IT unit** will reply on your personal mail and you can follow with him till you access the mail and LMS

1.

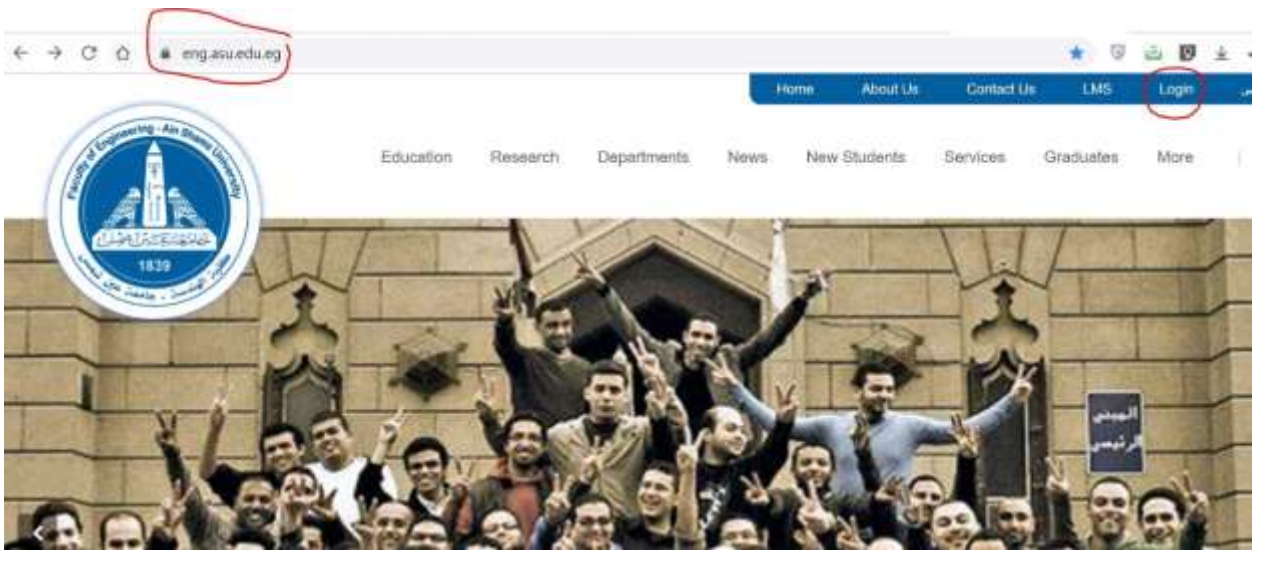

2.

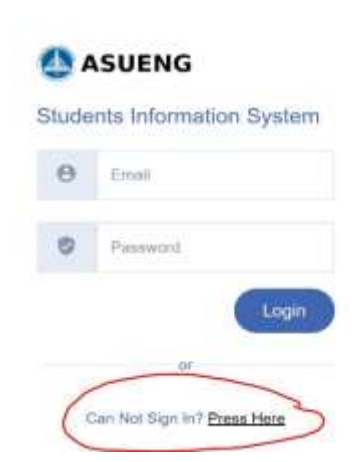

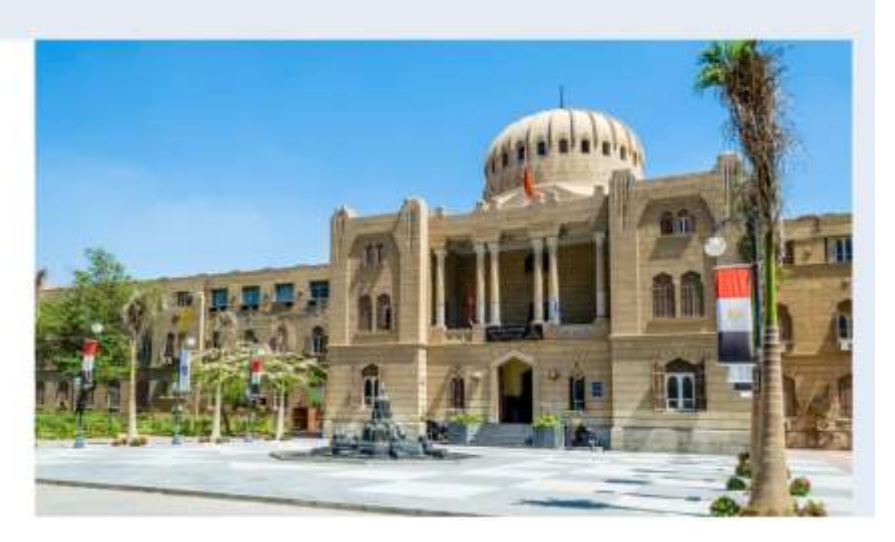

3. Fill in your details...

| Email       |                                                   |                                                   |
|-------------|---------------------------------------------------|---------------------------------------------------|
| Code        |                                                   |                                                   |
| National ID | 2                                                 |                                                   |
| Mobile      | a                                                 | 1. 4 4 4                                          |
| Message     | 7                                                 |                                                   |
|             | Email<br>Code<br>National ID<br>Mobile<br>Message | Email<br>Code<br>National ID<br>Mobile<br>Message |

manuadiran

4. You MUST fill in this form with your issue details to let your Prog. UNIT HEAD follow up your issue with the IT unit till it will be solved

https://forms.gle/AtXFTgdrgTrsVTAbA

To activate your Official mail, after you get the password,

follow up these steps:

1- open your browser and write in the search: "office 365"

2- sign in this page by your mail:

Username: 19P\*\*\*\*@eng.asu.edu.eg

Password : received by mail

3- when you open this mail one time, your mail is now activated from Microsoft

- 4 you can change your password
- 5- you now can now Login in LMS by: lms.eng.asu.edu